## **FS Earth Tiles**

Dit is een korte handleiding voor het gebruik van FSET bij het maken van fotoscenery in FS.

1. Zet na het unzippen van het fset.zip bestand, de map FSET op de D schijf.

| Snelle toegang Kopiëren Plakken<br>vastmaken<br>Klembord         | pen<br>kopiéren<br>koppeling plakken<br>Verplaatsen Kopiéren<br>naar *<br>Organiseren | vijderen Naam<br>wijzigen Nieuw<br>Nieuw | item • view • view • vi | pen 🖉 Openen<br>De Bewerke<br>Seschier<br>Openen | Alles selecteren     Niets selecteren denis     Selectie omkeren     Selecteren |   |
|------------------------------------------------------------------|---------------------------------------------------------------------------------------|------------------------------------------|----------------------------------------------------------------------------------------------------|--------------------------------------------------|---------------------------------------------------------------------------------|---|
| $ ightarrow ~ \uparrow - igstarrow$ Deze pc $ ightarrow$ Data (D | ) > FSET >                                                                            |                                          |                                                                                                    | ~ Ō                                              | Zoeken in FSET                                                                  | ) |
| Boot (C:)                                                        | ^ Naam                                                                                | Gewijzigd op                             | Туре                                                                                                    | Grootte                                          |                                                                                 |   |
| Data (D:)                                                        | Adden Scenen                                                                          | 27 9 2010 14.22                          | Postandeman                                                                                                    |                                                  |                                                                                 |   |
| > SAV AVG                                                        | AreaKMI kml Evamples                                                                  | 3-10-2017 13-46                          | Bestandsmap                                                                                                    |                                                  |                                                                                 |   |
| > SRECYCLE.BIN                                                   | Docs                                                                                  | 3-10-2017 13:46                          | Bestandsmap                                                                                                    |                                                  |                                                                                 |   |
| AIEP3215(d)                                                      | work                                                                                  | 29-4-2019 15:50                          | Bestandsmap                                                                                                    |                                                  |                                                                                 |   |
| Airroch Davies Editor 175                                        | AreaInfoFileCreationScrip                                                             | pt.cs 6-7-2008 18:09                     | CS-bestand                                                                                                    | 51 kB                                            |                                                                                 |   |
|                                                                  | S AreaKML.kml                                                                         | 26-3-2012 19:22                          | KML                                                                                                    | 23 kB                                            |                                                                                 |   |
| > AYYK                                                           | AutumnScript.cs                                                                       | 22-3-2008 20:18                          | CS-bestand                                                                                                    | 4 kB                                             |                                                                                 |   |
| > BSS afcads                                                     | 📄 Blank.jpg                                                                           | 21-3-2012 15:31                          | JPG-bestand                                                                                                    | 1 kB                                             |                                                                                 |   |
| > 🧧 eCam fotos                                                   | CSScriptLibrary.dll                                                                   | 5-10-2007 23:27                          | Toepassingsuitbre                                                                                                    | 80 kB                                            |                                                                                 |   |
| > 🧧 eCam video                                                   | CustomizedProcessesScr                                                                | ript.cs 7-5-2008 19:20                   | CS-bestand                                                                                                    | 8 kB                                             |                                                                                 |   |
| 📙 Email adressen                                                 | FSEarthMasks.exe                                                                      | 11-3-2012 13:34                          | Toepassing                                                                                                    | 8 kB                                             |                                                                                 |   |
| > 📙 FS scenery                                                   | FSEarthMasks.ini                                                                      | 19-7-2008 14:17                          | Configuratie-inste                                                                                                    | 33 kB                                            |                                                                                 |   |
| FSET                                                             | FSEarthMasksDLL.dll                                                                   | 11-3-2012 13:34                          | Toepassingsuitbre                                                                                                    | 162 kB                                           |                                                                                 |   |
| Addon Scenery                                                    | FSEarthMasksInternalDLI                                                               | L.dll 10-3-2012 14:25                    | Toepassingsuitbre                                                                                                    | 148 kB                                           |                                                                                 |   |
| AreaKMI kml Examples                                             | FSEarthTiles.exe                                                                      | 2-4-2012 17:14                           | Toepassing                                                                                                    | 8 kB                                             |                                                                                 |   |
| Areatorickini_txamples                                           | FSEarthTiles.exe - Snelko                                                             | ppeling 3-10-2017 14:13                  | Snelkoppeling                                                                                                    | 1 kB                                             |                                                                                 |   |
| Docs                                                             | FSEarthTiles.ini                                                                      | 6-10-2017 14:45                          | Configuratie-inste                                                                                                    | 16 kB                                            |                                                                                 |   |
| > work                                                           | FSEarthTilesDLL.dll                                                                   | 20-11-2012 18:3                          | i Toepassingsuitbre                                                                                                    | 207 kB                                           |                                                                                 |   |

Maak dan van FSEarthTiles.exe een snelkoppeling en zet deze op je bureaublad. Dan kan je FSET makkelijk en snel opstarten. Heb je er genoeg van, dan kan je gewoon de snelkoppeling van je bureaublad verwijderen.

2. Start FSET via de snelkoppeling of het FSEarthTiles.exe op en je ziet :

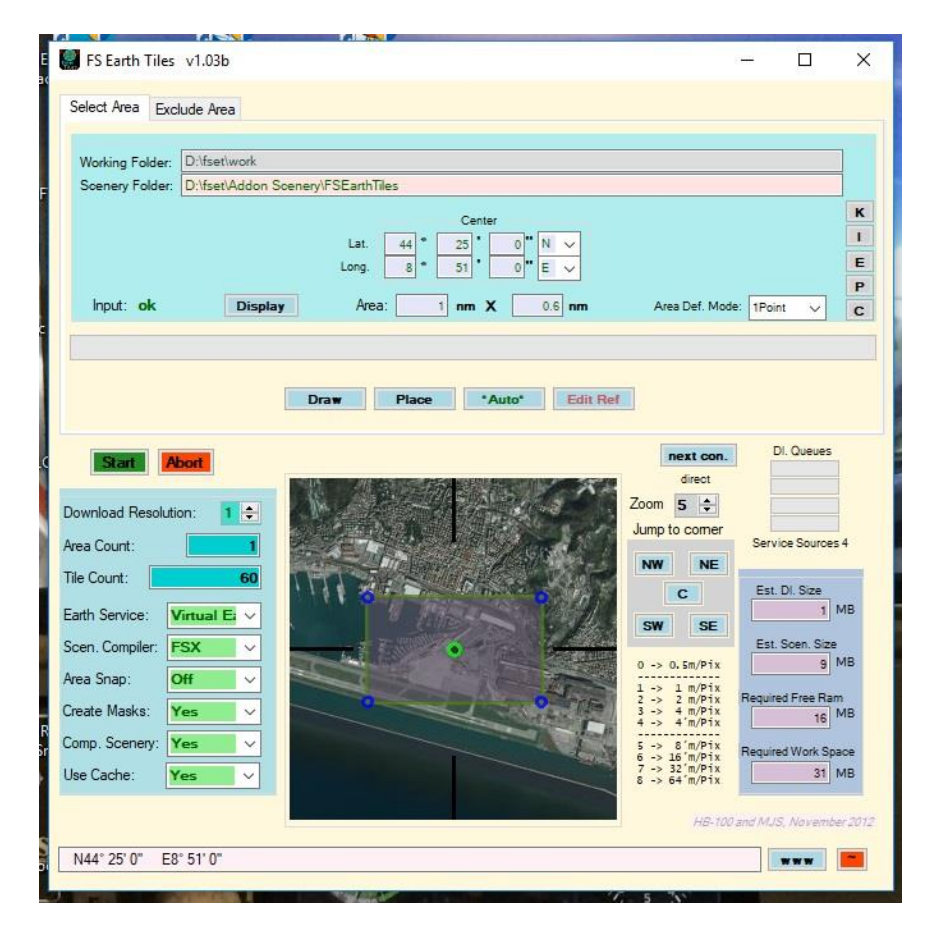

3. Verander de regel van de scenery folder in b.v. D:\fset\Addon Scenery\FSEarthTiles\Edwards :

|                                                        | lude Area                          |                                                                                                    |                                                                              |
|--------------------------------------------------------|------------------------------------|----------------------------------------------------------------------------------------------------|------------------------------------------------------------------------------|
| Working Folder:<br>Scenery Folder:<br>Input: <b>ok</b> | D:lfset\work<br>D:lfset\Addon Soer | nery/FSEarthTiles/Edwards<br>Center<br>Lat. 44 * 25 * 0 * N ×<br>Long. 51 * 0 * E ×<br>Area: 1 nm X 0.6 nm | Area Def. Mode: 1Point v                                                     |
| Start A                                                | bort                               | Draw Place *Auto* Edit Ro                                                                                  | ef<br>inext con.<br>direct<br>Zoom 5 ÷<br>Jump to comer<br>Service Sources 4 |

Nu zal straks FSET de bgl files van te maken scenery opslaan in de deze map, door er zelf eerst een map "scenery" aan toe te voegen:

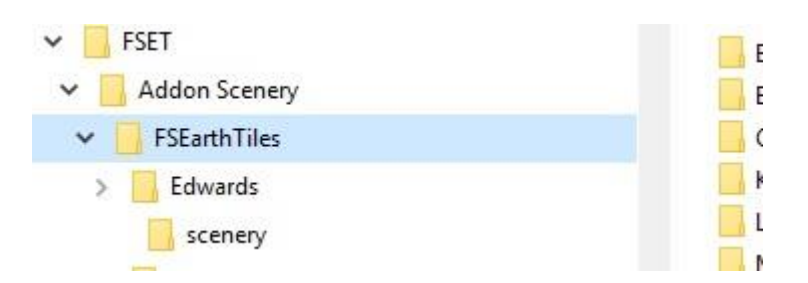

Als het proces straks klaar is, kan je de map Edwards zo direct in een map , waar je alle andere scenery in op hebt geslagen , bijvoegen en dan in de P3D library toevoegen. FSET maakt ook nog een texture map aan, maar deze kan gewoon worden verwijderd.

4. Ga via je flightsimulator na wat de coördinaten zijn van het gebied dat je wilt maken . Via Alt –Z zie je de rode letters links boven in het scherm deze informatie van je positie. Hou er rekening mee, dat deze in FSET in graden, minuten en seconden moeten , terwijl meestal je flightsimulator graden seconden en dan een decimaal getal laat zien. Dan moet je omrekenen. Door in de top down view mode te gaan, heb je een mooi overzicht van het gebied waar je mee bezig wilt zijn. Door met "Y" te slewen kan je naar andere coördinaten gaan.

Lockheed Martin® Prepar3D® v4
Scenario Vehicle Navigation World Options Views Analysis Network Tools Virtual Reality Help Add-ons
LAT: N34° 57.76° LON: W117° 52:05° ALT: 2305.7 FT MSL Mag154 0.0 KIAS WIND 347 Mag @ 0 kbs.

In dit voorbeeld kijken we naar airforce base Edwards. Als b.v. FS : N 34 57.76 laat zien, moet dat voor FSET worden : 34 57 45 N . Als het even kan, is het dus makkelijker om gebieden te maken met afgeronde coördinaten, zoals in dit geval 34 58 00 N . Kies ook een niet te groot gebied tegelijk. Anders is FSET heel erg lang bezig. Beperk dit tot maximaal 10 voor 1 m/pixel.

5. We klikken nu op Draw :

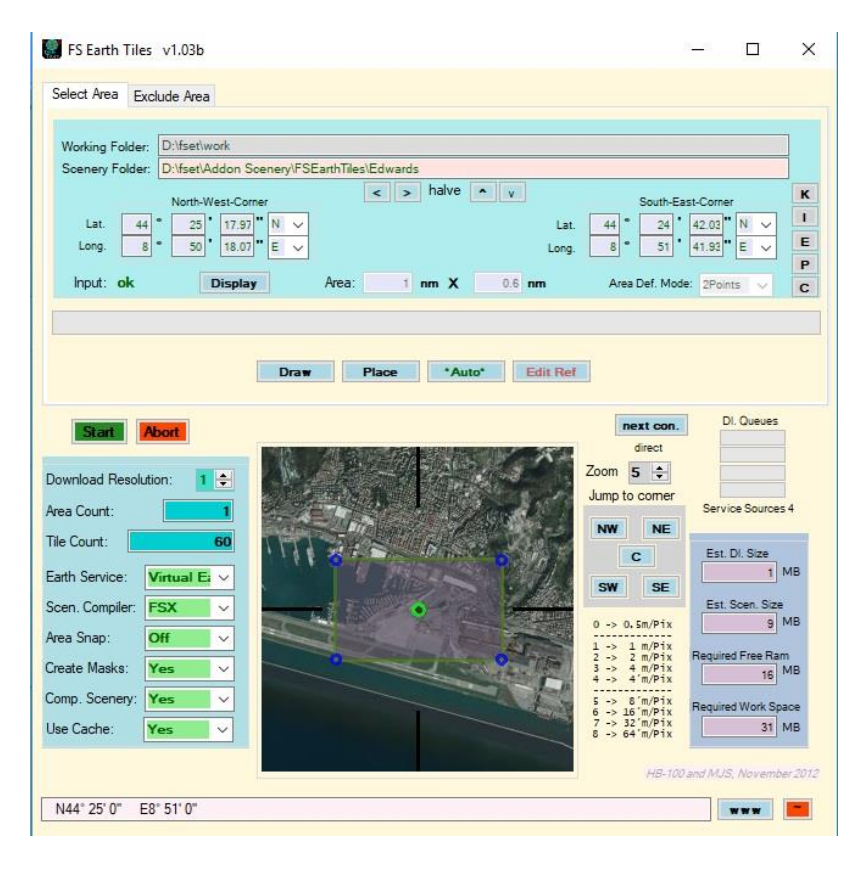

We kunnen nu de coördinaten invoeren voor het gebied, dat we willen maken :

| Vorking Folder:      | D:\fset\work  | Parana AESE | and The of Enderson of |         |                  |                     |                |   |
|----------------------|---------------|-------------|------------------------|---------|------------------|---------------------|----------------|---|
| idenery rolder.      | North-West-Co | mer         |                        | halve • | v                | South-Ea            | ast-Corner     |   |
| Lat. 35<br>Long. 118 |               | 0<br>₩ ✓    |                        |         | Lat.<br>Long.    | 34 40<br>117 40     | 00 • N ~       |   |
| Input: <b>ok</b>     | Displa        | iy          | Area: 24.644           | nm X    | 30.054 <b>nm</b> | Area Def. Mod       | e: 2Points 🗸 🗸 | Ī |
|                      |               | Draw        | Place                  | *Auto*  | Edit Ref         |                     |                |   |
| Start                | bort          |             |                        |         | × *              | next con.<br>direct | DI. Queues     |   |

Maak je een fout in de combinatie , dan geeft FSET aan dat het een onmogelijke combinatie is , door "Invalid " te laten zien. Normaal is het OK.

|        |        | 1   | North- | Wes | t-Con | ner |   |   |
|--------|--------|-----|--------|-----|-------|-----|---|---|
| Lat.   | 35     | •   | 10     | •   | 00    | •   | N | ~ |
| Long.  | 111    | • [ | 10     | •   | 00    | •   | W | ~ |
| Input: | Invali | d!  | [      | Di  | splay | Y   |   |   |

FSET geeft aan, dat er 9 bgl files zullen worden aangemaakt met deze combinatie met Download resolutie van 1m/pixel . Je kunt ook de keuze maken om de Download resolutie te zetten op 2 m/pixel. De grootte van de bgl bestanden wordt dan ongeveer 25% van de 1m/pixel variant. Dit is een eigen keuze, maar 1 m/pixel geeft het mooiste resultaat. Alleen is hij met 2 m/pixel wel veel eerder klaar.

6. We klikken nu op "Start". We zien dan eerste de vraag of de cache kan worden gecleared. Klik op Ja. FSET schoont nu de eigen cache map op. Hierna begint FSET met het ophalen van de te bewerken ondergrond data.: links onder zie je dat gebeuren :

| Working Folder: D:\fset\work                                                                                                    |                              |               |                                                                                                    |                                                                                                    |
|----------------------------------------------------------------------------------------------------|------------------------------|---------------|----------------------------------------------------------------------------------------------------|----------------------------------------------------------------------------------------------------|
| Scenery Folder: D:\fset\Addon                                                                                                    | Scenery\FSEarthTiles\Edwards |               |                                                                                                    |                                                                                                    |
| North-West-C                                                                                                    | < >                          | halve 🔹 v     | South-Ea                                                                                                    | st-Corner                                                                                                    |
| Lat. 35 * 10 * 0                                                                                                    |                              | Lat           | 35 • 5                                                                                                    | 00" N V                                                                                                    |
| Long. 118 * 10 * 0                                                                                                    | o" w 🗸                       | Long          | 118 5.                                                                                                    | 00 " W ~                                                                                                    |
|                                                                                                    |                              |               |                                                                                                    |                                                                                                    |
| Input: ok Displ                                                                                                    | ay Area: 4.097 r             | nm X 5.009 nm | Area Def. Mode                                                                                                    | e: 2Points 🗸                                                                                                    |
| -                                                                                                    |                              |               |                                                                                                    |                                                                                                    |
|                                                                                                    |                              |               |                                                                                                    |                                                                                                    |
| vrea 1 of 1 Tile 58 of 1216                                                                                                    |                              |               |                                                                                                    |                                                                                                    |
|                                                                                                    |                              |               |                                                                                                    |                                                                                                    |
|                                                                                                    |                              |               |                                                                                                    |                                                                                                    |
|                                                                                                    |                              |               |                                                                                                    |                                                                                                    |
|                                                                                                    |                              |               | next con                                                                                                    | DI. Queues                                                                                                    |
| Start Abort                                                                                                    |                              |               | next con.                                                                                                    | DI. Queues                                                                                                    |
| Start Abort                                                                                                    |                              |               | next con.<br>direct                                                                                                    | DI. Queues                                                                                                    |
| Start Abort winload Resolution: 1 🖨                                                                                                    |                              |               | direct                                                                                                    | DI. Queues                                                                                                    |
| Start Abort                                                                                                    |                              |               | Inext con.<br>direct<br>Zoom 5 ÷<br>Jump to comer                                                                                                    | DI. Queues                                                                                                    |
| Start Abort<br>wnload Resolution: 1 🔃<br>aa Count: 1                                                                                                    |                              |               | Inext con.<br>direct<br>Zoom 5 ÷<br>Jump to corner                                                                                                    | DI. Queues                                                                                                    |
| Start Abort<br>winload Resolution: 1<br>a Count: 1<br>e Count: 58                                                                                                    |                              |               | Inext con.<br>direct<br>Zoom 5 ÷<br>Jump to comer<br>NW NE                                                                                                    | DI. Queues<br>Service Sources 4<br>Est. DI. Size                                                                                                    |
| Start Abort<br>winload Resolution: 1 ÷<br>ea Count: 1<br>e Count: 58<br>rth Service: Virtual E v                                                                                                    |                              |               | Inext con.<br>direct<br>Zoom 5 \$<br>Jump to comer<br>NW NE<br>C                                                                                                    | DI. Queues<br>Service Sources 4<br>Est. DI. Size                                                                                                    |
| Start Abort wnload Resolution: 1  a Count: 1 b Count: 58 th Service: Virtual E                                                                                                    |                              |               | Inext con.<br>direct<br>Zoom 5 ÷<br>Jump to comer<br>NW NE<br>C<br>SW SE                                                                                                    | DI. Queues<br>Service Sources 4<br>Est. DI. Size<br>15 M                                                                                                    |
| Start     Abort       winload Resolution:     1 €       ea Count:     1       e Count:     58       ith Service:     Virtual E: ∨       en, Compiler:     FSX ∨                                                                                                    |                              |               | next con.<br>direct<br>Zoom 5 ÷<br>Jump to corner<br>NW NE<br>C<br>SW SE<br>0> 0.5m/Pix                                                                                                    | DI. Queues<br>Service Sources 4<br>Est. DI. Size<br>15 M<br>Est. Soen. Size<br>225 M                                                                            |
| Abort       wmload Resolution:     1        aa Count:     1       ab Count:     58       ath Service:     Virtual E; ~       en. Compiler:     FSX ~       aa Snap:     Off ~                                                                                                    |                              |               | next con.           direct           Zoom         5           Jump to comer           NW         NE           C         SW           SW         SE           0 → 0.5m/Fix         1 → 1 m/Fix                                                                                                    | DI. Queues<br>Service Sources 4<br>Est. Di. Size<br>15 M<br>Est. Scen. Size<br>225 M                                                                            |
| Abort       wmload Resolution:     1 €       aa Count:     1       ab Count:     58       th Service:     Virtual Ei ∨       en. Compiler:     FSX ∨       aa Snap:     Off ∨       vate Masks:     Ves                                                                                                    |                              |               | next con.           direct           Zoom         5           Jump to comer           NW         NE           C         SW           SW         SE           0 → 0.5m/P1x         1 → 1 m/P1x           1 → 1 m/P1x         1 → 2 m/P1x           1 → 2 m/P1x         1 → 2 m/P1x                                                                                                    | Di. Queues<br>Service Sources 4<br>Est. Di. Size<br>15 M<br>Est. Soon. Size<br>225 M<br>Required Free Ram                                                       |
| Start     Abort       wmload Resolution:     1 €       aa Count:     1       ab Count:     58       at Service:     Vintual Ei ∨       en. Compiler:     FSX ∨       aa Snap:     Off ∨       eate Masks:     Yes ∨                                                                                                    |                              |               | next con.           direct           Zoom         5           Jump to comer           NW         NE           C         SW           SW         SE           0 -> 0.5m/P1x         1 >> 1 m/P1x           1 -> 1 m/P1x         2 -> 2 m/P1x           1 -> 4 m/P1x         4 m/P1x                                                                                                    | Di Queues<br>Service Sources 4<br>Est. Di. Size<br>15 M<br>Est. Soen. Size<br>225 M<br>Required Free Ram<br>422 M                                               |
| Start         Abort           wmload Resolution:         1 ÷           ac Count:         1           ac Count:         1           ac Count:         1           ac Count:         58           wth Service:         Virtual E: >           ac Snap:         Off           ac Hasse:         Yes           wmp. Scenery:         Yes           |                              |               | next con.           direct           Zoom         5           Jump to comer           NW         NE           C         SW           SW         SE           0 → 0.5m/Pix         1 → 1 m/Pix           2 → 2 m/Pix         3 → 4 m/Pix           4 → 4 m/Pix         5 → 0 m/Pix           5 → 0 m/Pix         5 → 0 m/Pix                                                                                                    | Di Queues<br>Di Queues<br>Service Sources 4<br>Est. Di. Size<br>15 M<br>Est. Scen. Size<br>225 M<br>Required Free Ram<br>422 M<br>Required Work Spac            |
| Start         Abort           wmload Resolution:         1 ÷           ea Count:         1           e Count:         58           eth Service:         Virtual E ·           en. Compiler:         FSX ·           esa Snap:         Off ·           eate Masks:         Yes ·           mp. Scenery:         Yes ·           Yes ·         × |                              |               | $\begin{tabular}{ c c c c } \hline \textbf{next con.} \\ \hline \textbf{direct} \\ \hline \textbf{Zoom} & \hline \textbf{5} & \hline \textbf{5} \\ \hline \textbf{Jump to comer} \\ \hline \textbf{NW} & \textbf{NE} \\ \hline \textbf{C} \\ \hline \textbf{SW} & \textbf{SE} \\ \hline \textbf{0} & \rightarrow \textbf{0}, & & & & & & \\ \hline \textbf{SW} & \textbf{SE} \\ \hline \textbf{0} & \rightarrow \textbf{0}, & & & & & & \\ \hline \textbf{0} & \rightarrow \textbf{0}, & & & & & \\ \hline \textbf{NW} & \textbf{NE} \\ \hline \textbf{C} \\ \hline \textbf{SW} & \textbf{SE} \\ \hline \textbf{S} & & & & & & \\ \hline \textbf{S} & & & & & & & \\ \hline \textbf{S} & & & & & & & \\ \hline \textbf{S} & \rightarrow \textbf{0}, & & & & \\ \hline \textbf{S} & \rightarrow \textbf{0}, & & & & \\ \hline \textbf{S} & \rightarrow \textbf{0}, & & & \\ \hline \textbf{S} & \rightarrow \textbf{0}, & & & \\ \hline \textbf{S} & \rightarrow \textbf{0}, & & & \\ \hline \textbf{S} & \rightarrow \textbf{0}, & & \\ \hline \textbf{S} & \rightarrow \textbf{0}, & & & \\ \hline \textbf{S} & \rightarrow \textbf{0}, & & & \\ \hline \textbf{S} & \rightarrow \textbf{0}, & & & \\ \hline \textbf{S} & \rightarrow \textbf{0}, & & & \\ \hline \textbf{S} & \rightarrow \textbf{0}, & & & \\ \hline \textbf{S} & \rightarrow \textbf{0}, & & & \\ \hline \textbf{S} & \rightarrow \textbf{0}, & & & \\ \hline \textbf{S} & \rightarrow \textbf{0}, & & & \\ \hline \textbf{S} & \rightarrow \textbf{0}, & & \\ \hline \textbf{S} & \rightarrow \textbf{0}, & & \\ \textbf{S} & \rightarrow \textbf{0}, & & \\ \hline \textbf{S} & \rightarrow \textbf{0}, & & \\ \hline \textbf{S} & \rightarrow \textbf{0}, & & \\ \hline \textbf{S} & \rightarrow \textbf{0}, & & \\ \hline \textbf{S} & \rightarrow \textbf{0}, & & \\ \hline \textbf{S} & \hline \textbf{S} & \hline \textbf{S} $ | Di. Queues<br>Di. Queues<br>Service Sources 4<br>Est. Di. Size<br>15 M<br>Est. Scen. Size<br>225 M<br>Required Free Ram<br>422 M<br>Required Work Spac<br>654 M |

FSET doet gewoon al het werk. Je hoeft er zelf gedurende dit proces niets aan te doen.

## Daarna gaat FSET verder met het proces :

| Working Folder: D:                                                                                                    | fset\work     |            |            |          |         |       |                                                                                                    |                                                                                                    |                                                                                                    |                 |
|----------------------------------------------------------------------------------------------------|---------------|------------|------------|----------|---------|-------|----------------------------------------------------------------------------------------------------|----------------------------------------------------------------------------------------------------|----------------------------------------------------------------------------------------------------|-----------------|
| Scenery Folder: D:                                                                                                    | fset\Addon !  | Scenery\FS | EarthTiles | \Edwards |         |       |                                                                                                    |                                                                                                    |                                                                                                    |                 |
| ,                                                                                                    | lorth-West-Co | orner      |            | < > ha   | ve • v  |       | Sou                                                                                                    | th-East-Cor                                                                                                    | ner                                                                                                    |                 |
| Lat. 35 *                                                                                                    | 10 0          | 0"N ~      |            |          |         | Lat.  | 35 *                                                                                                    | 5 00                                                                                                    | )" N ~                                                                                                    |                 |
| Long. 118 *                                                                                                    | 10 0          | 0"W ~      |            |          |         | Long. | 118 *                                                                                                    | 5 00                                                                                                    | • w ~                                                                                                    |                 |
| loout: ok                                                                                                    | Dical         |            | Area:      | 4.007    | ¥ 5.000 |       | Area Daf                                                                                                    | Mada: 00                                                                                                    | -                                                                                                    |                 |
| input. OK                                                                                                    | Displa        | зу         | Alea.      | 4.037 nm | × 5.009 | nm    | Area Der.                                                                                                    | Mode: 2P                                                                                                    | oints 🗸                                                                                                    |                 |
| Vrea 1 of 1 Tile 121                                                                                                    | 6 of 1216     |            |            |          |         |       |                                                                                                    |                                                                                                    |                                                                                                    |                 |
| Area 1 of 1 Tile 121                                                                                                    | 6 of 1216     |            |            |          |         |       |                                                                                                    |                                                                                                    |                                                                                                    |                 |
| Area 1 of 1 Tile 121                                                                                                    | 6 of 1216     |            |            |          |         |       |                                                                                                    |                                                                                                    |                                                                                                    |                 |
| Area 1 of 1 Tile 121                                                                                                    | 6 of 1216     |            |            |          |         |       | next o                                                                                                    | con.                                                                                                    | DI. Queues                                                                                                    |                 |
| Area 1 of 1 Tile 121                                                                                                    | 6 of 1216     | REFERENCE  |            |          |         | mana  | next of<br>direc                                                                                                    | con.                                                                                                    | DI. Queues                                                                                                    |                 |
| Area 1 of 1 Tile 121                                                                                                    | 6 of 1216     |            |            |          |         |       | next o<br>direc<br>Zoom 5                                                                                                    | con.<br>et                                                                                                    | DI. Queues                                                                                                    |                 |
| Area 1 of 1 Tile 121                                                                                                    | 6 of 1216     |            |            |          |         |       | next of<br>direc<br>Zoom 5<br>Jump to con                                                                                                    | con.<br>ot<br>€<br>ner Sei                                                                                                    | DI. Queues                                                                                                    | 54              |
| Area 1 of 1 Tile 121                                                                                                    | 6 of 1216     |            |            |          |         |       | next o<br>direc<br>Zoom 5<br>Jump to con                                                                                                    | con.<br>ot<br>t<br>ner Se                                                                                                    | DI. Queues                                                                                                    | 54              |
| Area 1 of 1 Tile 121                                                                                                    | 6 of 1216     |            |            |          |         |       | Inext of direct Zoom 5 Jump to com                                                                                                    | con.<br>st<br>•<br>NE<br>Es                                                                                                    | DI. Queues                                                                                                    | 54              |
| Area 1 of 1 Tile 121                                                                                                    | 6 of 1216     |            |            |          |         |       | next of<br>direc<br>Zoom 5<br>Jump to con<br>NW N<br>C<br>SW S                                                                                                    | con.<br>ct<br>≑<br>ner<br>Sei<br>NE<br>E≊                                                                                                    | DI. Queues<br>rvice Sources<br>st. DI. Size<br>15                                                                           | 5 4             |
| Area 1 of 1 Tile 121                                                                                                    | 6 of 1216     |            |            |          |         |       | next of direct direct Zoom 5 Jump to con NW D C SW S                                                                                                    | xon.<br>st<br>€<br>Ner Set<br>SE Es                                                                                                    | DI. Queues<br>rvice Sources<br>st. DI. Size<br>15<br>st. Scen. Size                                                         | s 4             |
| Area 1 of 1 Tile 121                                                                                                    | 6 of 1216     |            |            |          |         |       | next c     direc     Zoom 5     Jump to com     NW    N     C     SW    S     0 → 0.5m/n     → 0.5m/n                                                                                                    | son.<br>at<br>t<br>The Second Second                                                                                                    | DI. Queues<br>rvice Sources<br>st. DI. Size<br>15<br>st. Scen. Size<br>225                                                  | MB              |
| Area 1 of 1     Tile 121       Start     Abor       winload Resolution:     Image: Start       ea Count:     Image: Start       e Count:     Image: Start       e Count:     Image: Start       en. Compiler:     FSX       ea Snap:     Off       eate Masks:     Yes         | 6 of 1216     |            |            |          |         |       | next of           Joing to condition           NW           C           SW           0 → 0.5m/f           1 → 1 m/f           2 → 2 m/f           3 → 4 m/f                                                                                                    | bon.<br>t<br>t<br>NE Es<br>SE Es<br>Pix<br>Pix Requires                                                                                                    | DI. Queues<br>rvice Sources<br>st. DI. Size<br>15<br>st. Soen. Size<br>225<br>irred Free Ran                                | s 4<br>MB<br>MB |
| Area 1 of 1 Tile 121  Start Abor  wwnload Resolution: ea Count: e Count: e Count: wrth Service: FSX ea Snap: off eate Masks: Yes wmn Sceney: Yes                                                                                                    | 6 of 1216     |            |            |          |         |       | next of           direc           Zoom         5           Jump to con           NW         N           C         SW           SW         5           0 → 0.5m/F         1 → 1 m/F           1 → 1 m/F         2 → 2 m/F           3 → 4 m/F         4 → 4 m/F                                                        | bon.<br>tt<br>€<br>NE Es<br>SE Es<br>Pix Requiries<br>Pix Requiries<br>Pix Requ                                           | DI. Queues<br>rvice Sources<br>st. DI. Size<br>15<br>st. Soen. Size<br>225<br>iired Free Rar<br>422                         | s 4<br>MB<br>MB |
| Area 1 of 1       Tile 121         Start       Abor         winload Resolution:       Image: Complex Start         ea Count:       Image: Complex Start         en Compiler:       FSX         ea Snap:       Off         eate Masks:       Yes         mp. Scenery:       Yes | 6 of 1216     |            |            |          |         |       | next c           direc           Zoom         5           Jump to con           NW         N           C         SW           SW         5           0 → 0.5m/f         1 m/f           3 → 4 m/f         5 m/f           5 → 4 m/f         5 m/f           5 → 4 m/f         5 m/f           5 → 4 m/f         5 m/f | bon.<br>tt<br>↓<br>Ner Set<br>SE Es<br>Pix Require<br>Pix Require<br>P | Di. Queues<br>rvice Sources<br>st. Di. Size<br>15<br>st. Soen. Size<br>225<br>ired Free Rar<br>422<br>ired Work Sp<br>esize | MB<br>mB        |

Tot het aan de echte compileren van de bgl files gaat beginnen :

| FS Earth Tiles v1.03b                                                                                                    |                                                                       |                                         |                                                                                                    | - 0                                                                                                    | ×                |
|----------------------------------------------------------------------------------------------------|-----------------------------------------------------------------------|-----------------------------------------|----------------------------------------------------------------------------------------------------|----------------------------------------------------------------------------------------------------|------------------|
| Select Area Exclude Area                                                                                                    |                                                                       |                                         |                                                                                                    |                                                                                                    |                  |
| Working Folder:         Difset/Work           Scenery Folder:         Difset/Addon 1           North-West-Co         North-West-Co           Lat.         35         10         00           Ing.         118         10         00           Input:         ok         Displate | Scenery/FSEarthTiles/Edwards<br>mer<br>N ×<br>W ×<br>y Area: 4.097 nm | alve v<br>Lat.<br>Long.<br>h X 5.009 nm | South-E<br>35 * 5 *<br>118 * 5 *<br>Area Def. Mod                                                                                                    | st-Corner                                                                                                    | K<br>I<br>P<br>C |
| Start     Abort       Jownload Resolution:     1 €       vea Count:     11       Tile Count:     1216       Earth Service:     Virtual E       Jicen. Compiler:     FSX       Vea Snap:     Off       Oracle Masks:     Yes                                                      |                                                                       |                                         | next con.           direct           Zoom         5           Jump to comer           NW         NE           C         SW           SW         SE           0 → 0.5m/Pix         1/Pix           1 → 2 //Pix         2 //Pix           2 → 1 //Pix         3 → 4 //Pix | DI. Queues<br>Service Sources<br>Est. DI. Size<br>15 /<br>Est. Soen. Size<br>225 /<br>Required Free Ram<br>422 / | 4<br>ИВ<br>МВ    |
| Comp. Scenery: Yes  Vise Cache: Yes  Vise Cache: Yes  Vise Cache: 0                                                                                                    |                                                                       |                                         | 5 -> 8'm/Pix<br>6 -> 16'm/Pix<br>7 -> 32'm/Pix<br>8 -> 64'm/Pix<br><i>HB-100</i>                                                                                                    | Required Work Spa                                                                                                | се<br>ИВ<br>1201 |
| Scenery Compiler active. Waiting fo                                                                                                    | r completion.                                                         |                                         |                                                                                                    | ***                                                                                                    | -                |

Je ziet dan een zwart scherm verschijnen waarin links duidelijk te zien is, dat het compileren aan de gang is.

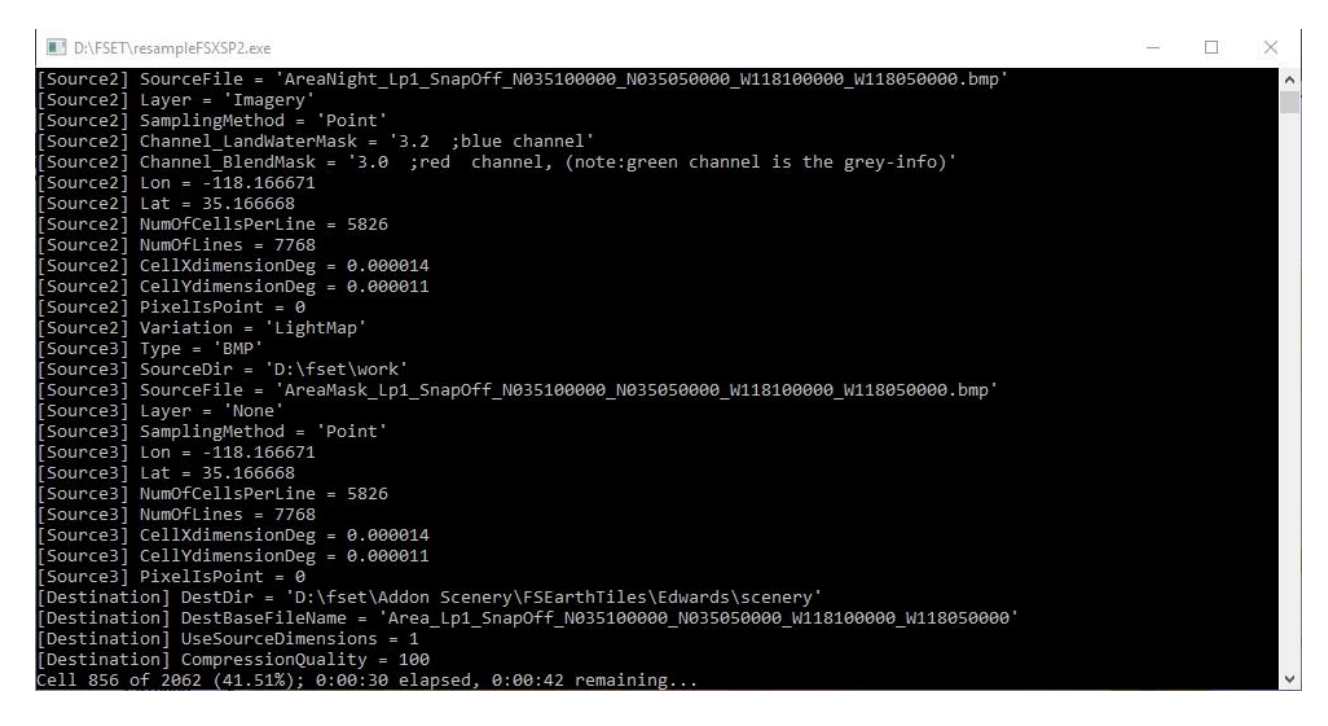

Als dat 100 % is , zal FSET haar hoofdscherm weer tonen en gaat dan verder met de overige ( in dit voorbeeld ) resterende 8 bestanden . Zodra alle delen klaar zijn, verschijnt FSET met het scherm, waarin linksonder staat "Done". En dan is Edwards voor dat gedeelte waarvoor FSET aan het werk is geweest geschikt om in P3D te kunnen werken.

| FS Earth Tiles v1.03b                                      | -             |              | ×      |
|------------------------------------------------------------|---------------|--------------|--------|
| Select Area Exclude Area                                   |               |              |        |
|                                                            |               |              |        |
| Working Folder: D:\fset\work                               |               |              |        |
| Scenery Folder: D:\fset\Addon Scenery\FSEarthTiles\Edwards |               |              |        |
| North-West-Corner Sout                                     | -East-Corn    | er           | K      |
| Lat. 35 ° 10 ° 00 " N V Lat. 35 °                          | 5 00          | • N ~        | E      |
|                                                            |               | ··· ·        | P      |
| Input: ok Display Area: 4.097 nm X 5.009 nm Area Def. f    | Aode: 2Poi    | ints 🗸       | С      |
|                                                            |               |              |        |
|                                                            |               |              |        |
| Draw Place *Auto* Edit Ref                                 |               |              |        |
|                                                            |               | DI. Queues   |        |
| Start Abort direct                                         | <b>m.</b>     |              |        |
| Download Resolution: 1 🗧                                   |               |              |        |
| Area Count                                                 | er<br>Sen     | vice Sources | 4      |
| Tie Count: 1216 NW N                                       | -             |              |        |
|                                                            | Est           | DI. Size     | MR     |
| Earth Service: Virtual E V SW SI                           |               |              |        |
| Scen. Compiler: FSX V                                      | x             | 225          | ИВ     |
| Area Snap: Off v                                           | x<br>x Requir | red Free Ran | 1      |
| Create Masks: Yes V<br>4 -> 4 m/P1<br>4 -> 4 m/P1          | x             | 422          | ИB     |
| Comp. Scenery: Yes v<br>6 -> 16'm/P1                       | x<br>x Requir | red Work Spa | ice    |
| Use Cache: Yes  Ves  Ves  Ves  Ves  Ves  Ves  Ves  V       | x             | 654          | ИB     |
| HB                                                         | 100 and M.    | IS, Novembe  | r 2012 |
| Jone                                                       |               |              | -      |
|                                                            |               |              |        |

In P3D moet je dan dit item natuurlijk wel in de library toevoegen.

7. Dan rest nog het opruimen van de werk bestanden. FSET maakt werk bestanden aan , en zet deze in zijn map "work'. Als er veel bestanden worden aangemaakt, neemt dat veel ruimte in beslag. Het is dus verstandig deze na de geklaarde klus te verwijderen.

| s Snelle toegang Kopiëren Plakken | iëren<br>peling plakken verplaatsen Ko<br>naar v | ppiëren<br>naar • • • • • • • • • • • • • • • • • • | Nieuw it<br>Nieuwe<br>map | eem • voor voor voor voor voor voor voor vo | M Openen • | Alles selecteren<br>Niets selecteren<br>nis Selectie omkeren |
|-----------------------------------|--------------------------------------------------|-----------------------------------------------------|---------------------------|---------------------------------------------|------------|--------------------------------------------------------------|
| Klembord                          |                                                  | Organiseren                                         | Nieuw                     |                                             | Openen     | Selecteren                                                   |
| → 👻 🛧 📙 > Deze pc ⇒ Data (D:) >   | FSET > work >                                    |                                                     |                           |                                             | 5 V        | Zoeken in work                                               |
| FS scenery                        | ^ Naam                                           |                                                     | Gewijzigd op              | Туре                                        | Grootte    |                                                              |
| FSET                              | AreaNight                                        | _Lp1_SnapOff_N035100000_N0                          | 30-4-2019 10:14           | BMP-bestand                                 | 132,603 kB |                                                              |
| 📙 Addon Scenery                   | 🖬 AreaMask                                       | Lp1_SnapOff_N035100000_N0                           | 30-4-2019 10:14           | BMP-bestand                                 | 132,603 kB |                                                              |
| AreaKML.kml_Examples              | AreaEarthl                                       | nfo_Lp1_SnapOff_N035100000                          | 30-4-2019 10:14           | Tekstdocument                               | 3 kB       |                                                              |
| Docs                              | 🚡 AreaFSInfo                                     | _Lp1_SnapOff_N035100000_N                           | <b>)</b> 30-4-2019 10:14  | Setup-gegevens                              | 1 kB       |                                                              |
| work                              | 🛃 AreaFSXM                                       | asksInfo_Lp1_SnapOff_N03510                         | 30-4-2019 10:14           | Setup-gegevens                              | 2 kB       |                                                              |
| cache                             | 🚡 AreaFSXM                                       | asksSeasonsInfo_Lp1_SnapOff_                        | 30-4-2019 10:14           | Setup-gegevens                              | 3 kB       |                                                              |
|                                   | Area_Lp1_                                        | SnapOff_N035100000_N035050                          | 30-4-2019 10:14           | BMP-bestand                                 | 132,603 kB |                                                              |
| on                                | S AreaKML.                                       | ml                                                  | 29-3-2012 20:19           | KML                                         | 25 kB      |                                                              |
| FS-Tools                          | PartialFSEa                                      | rthTiles.ini                                        | 21-3-2012 19:54           | Configuratie-inste.                         | . 1 kB     |                                                              |
| FSX                               | cache                                            |                                                     | 30-4-2019 10-13           | Bestandsman                                 |            |                                                              |

Verwijder alleen de gemaakte extra bestanden . Laat dus AreaKML.kml en partialFSEartTiles.ini gewoon staan. Om te vermijden , dat ze per abuis worden weggegooid is het verstandig deze apart op te slaan .

Het schoon maken van de map "cache" kan ook gedaan worden, maar dat kan ook gewoon gebeuren, door dat bij de volgende taak van FSET te laten uitvoeren door het programma zelf.

8. Er zijn helaas ook zaken die minder leuk zullen zijn. FSET haalt voor het maken van die bgl files dus materiaal op van : <u>http://a1.ortho.tiles.virtualearth.net</u>. Helaas is gebleken, dat niet de gehele aarde beschikbaar is. Als FSET dat wil ophalen en het gebied of een stukje er van is niet beschikbaar, dan zie je dat bij het scherm in het middelste gedeelte oplichten met een wit vlak ( in dit plaatje niet zichtbaar) :

| elect Area Exclude Area                                                                                                    |                                 |                                                                                                    |                                                                                                    |
|----------------------------------------------------------------------------------------------------|---------------------------------|----------------------------------------------------------------------------------------------------|----------------------------------------------------------------------------------------------------|
| Working Folder: D:\fset\work                                                                                                    |                                 |                                                                                                    |                                                                                                    |
| Scenery Folder: D:\fset\Add                                                                                                    | on Scenery\FSEarthTiles\Edwards |                                                                                                    |                                                                                                    |
| Alexik Wee                                                                                                    | < > halve •                     | V Crath C                                                                                                    |                                                                                                    |
| In 25 * 10 *                                                                                                    | no" N v                         | Lat 26 * 5                                                                                                    | · OOI" N V                                                                                                    |
| Long. 118 • 10 •                                                                                                    | 00                              | Lana 118 * 5                                                                                                    | · · · · · · · · · · · · · · · · · · ·                                                                                                    |
|                                                                                                    |                                 | cong. The Co                                                                                                    |                                                                                                    |
| Input: ok Dis                                                                                                    | splay Area: 4.097 nm X 5.       | 009 nm Area Def. Mo                                                                                                    | de: 2Points 🗸 🚺                                                                                                    |
| rea 1 of 1 Tile 58 of 1216                                                                                                    |                                 |                                                                                                    |                                                                                                    |
| rea 1 of 1 Tile 58 of 1216                                                                                                    |                                 |                                                                                                    |                                                                                                    |
|                                                                                                    |                                 |                                                                                                    |                                                                                                    |
|                                                                                                    |                                 |                                                                                                    |                                                                                                    |
|                                                                                                    |                                 |                                                                                                    |                                                                                                    |
| Start Abort                                                                                                    |                                 | next con                                                                                                    | DI. Queues                                                                                                    |
| Start Abort                                                                                                    |                                 | next con.<br>direct                                                                                                    | DI, Queues                                                                                                    |
| Start Abort                                                                                                    |                                 | Inext con<br>direct<br>Zoom 5 🜩                                                                                                    | Di. Queues                                                                                                    |
| Start Abort                                                                                                    |                                 | next con.<br>direct<br>Zoom 5 -                                                                                                    | Di. Queues                                                                                                    |
| Start Abort                                                                                                    |                                 | next con.<br>direct<br>Zoom 5 ÷<br>Jump to comer                                                                                                    | DI. Queues<br>Service Sources 4                                                                                                    |
| Start Abort                                                                                                    |                                 | next con<br>drect<br>Zoom 5 ÷<br>Jump to comer<br>NW NE                                                                                                    | DI. Queues<br>Service Sources 4                                                                                                    |
| Istant Abort                                                                                                    |                                 | next con<br>drect<br>Zoom 5 ≎<br>Jump to comer<br>NW NE<br>C                                                                                                    | Di. Queues<br>Service Sources 4<br>Est. Di. Size<br>15 MB                                                                                     |
| Start Abort                                                                                                    |                                 | next con<br>drect<br>Zoom 5 ∲<br>Jump to comer<br>NW NE<br>C<br>SW SE                                                                                                    | DI. Queues<br>DI. Queues<br>Service Sources 4<br>Est. DI. Size<br>15 ME<br>Est. Soan Stra                                                     |
| Istant Abort<br>wnload Resolution: 1<br>a Count:<br>Count:<br>Subservice:<br>Wintual E:<br>wn. Compile:<br>FSX ~                                                                                                    |                                 | next con<br>direct<br>Zoom 5 ↓<br>Jump to comer<br>NW NE<br>C<br>SW SE<br>0 -> 0,5m/Ptx                                                                                                    | DI. Queues<br>Service Sources 4<br>Est. DI. Size<br>15 MB<br>Est. Socn. Size<br>225 MB                                                        |
| Istant Abort<br>wnload Resolution: 1<br>a Count: 5<br>Count: 5<br>th Service: Virtual E<br>wn. Compiler: FSX ~<br>a Snap: 0ff ~                                                                                                    |                                 | next con           direct           Zoom 5 ♀           Jump to comer           NW         NE           C         SW         SE           0 → 0.5m/Ptx         1 → 1 m/Ptx                                                                                                    | DI. Queues<br>Service Sources 4<br>Est. DI. Size<br>15 MB<br>Est. Scen. Size<br>225 MB                                                        |
| Start Abort vnload Resolution: 1 ↔ a Count:      Count:      Start th Service: Virtual E ← vn. Compler:      FSX ← a Snap:      Off ← ate Masks: Yes ←                                                                                                    |                                 | next con.           direct           Zoom 5 ♀           Jump to corner           NW           NW           NW           SW           1 → 2 1 m/P1x           2 → 2 m/P1x           3 → 4 m/P1x                                                                                                    | DI: Oueues<br>Service Sources 4<br>Est. DI: Size<br>Est. Scen. Size<br>225 MB<br>Required Free Bar<br>422 MB                                  |
| Start     Abort       wnload Resolution:     1       a Count:     1       a Count:     5       in Count:     5       wnload Revolution:     1       wnload Resolution:     1       a Count:     5       wnload Revolution:     1       in Count:     5       wnload Revolution:     5       wnload Revolution:     5 |                                 | mext con.           direct           Zoom S            Jump to corner           NW           C           SW           0 → 0.5m/P1x           1 → 2.07P1x           2 → 2.07P1x           3 → 4.07P1x           3 → 4.07P1x           4 → 4.07P1x                                                                                                    | DI: Oueues<br>Service Sources 4<br>Est. DI: Size<br>Est. Scen. Size<br>225 MB<br>Required Free Ram<br>422 MB                                  |
| Statt     Abott       wnload Resolution:     1       a Count:     1       Count:     5       th Service:     Virtual E       en. Compiler:     FSX       a Snap:     Off       ate Masks:     Yes       Yes                                                                                                    |                                 | mext con.           direct           Zoom S ⇒           Jump to corner           NW           NW           C           SW           0 → 0.5 m/P1x           1 → 1 m/P1x           2 → 4 m/P1x           5 → 5 m/P1x           5 → 5 m/P1x           5 → 5 m/P1x           5 → 5 m/P1x           5 → 5 m/P1x           5 → 5 m/P1x           5 → 5 m/P1x           5 → 5 m/P1x           5 → 5 m/P1x           5 → 5 m/P1x           5 → 5 m/P1x           5 → 5 m/P1x                                                                                                    | DI. Queues<br>Service Sources 4<br>Est. DI. Size<br>Est. Scen. Size<br>225 MB<br>Required Free Ram<br>422 MB<br>Required Work Space           |
| Statt       Abort         wnload Resolution:       1         a Count:       1         Count:       5         th Service:       Virtual E:         m. Compiler:       FSX         a Snap:       Off         off       vale         np. Scenery:       Yes         v: Cache:       Yes                                                                                                    |                                 | mext con.           direct           Zoom S            Jump to corner           NW           C           SW           SW           2 ->           1 ->           2 ->           2 ->           2 ->           3 ->           4 ->           5 ->           6 ->           1 ->           5 ->           6 ->           1 ->           5 ->           6 ->           1 ->           5 ->           6 ->           1 ->           1 ->           1 ->           1 ->           1 ->           1 ->           1 ->           1 ->           1 ->           1 ->           1 ->           1 ->           1 ->           1 ->           1 ->           1 ->           1 ->           1 ->           1 ->           1 ->           1 ->           1 ->           1 ->           1 | DI. Oueues<br>Service Sources 4<br>Est. DI. Size<br>Est. Scen. Size<br>225 MB<br>Required Free Ram<br>422 MB<br>Required Work Space<br>654 MB |

Als dat gebeurt, zal na afronding van het proces een stuk van het gebied , of in het ergste geval zelfs het gehele gebied wit zijn. En dan kan je beter nog de oude default ondergrond willen. In dat geval moet je na het te hebben geïnstalleerd in P3D in de top down view gaan bekijken, welk gedeelte wel goed is. Je moet dan de coördinaten van die goede stukken goed noteren . Dan geef je FSET de opdracht om , desnoods in meerdere stukken , dat gebied opnieuw te maken voor die goede delen. Het oude werk gooi je gewoon weg. Jammer van de tijd en het werk, maar FSET moet opnieuw aan de bak.

9. Een tweede aspect, dat ik helaas niet kan oplossen, is de water. In FSET wordt water foto grafisch water en geen P3D water. Je kunt er dus niet op landen met een watervliegtuig, zoals dat op P3D water kan. Er is een oplossing voor om dat wel te doen, maar die is ingewikkeld en tijdrovend. Je kunt dat onder ander nalezen in de map "doc" van FSET onder UserDocu.pdf. In de map "doc" staan nog 2 belangrijke bronnen voor informatie. Maar ook op hun website is het een en ander te vinden : <a href="https://sourceforge.net/projects/fsearthtiles/">https://sourceforge.net/projects/fsearthtiles/</a> en uiteraard ook op youtube.

10. Een ander aspect dat je gaat tegenkomen , zodra er een vliegveld in het gebied voorkomt, is dat het beide 100 % zeker is dat een vliegveld dat in P3D voorkomt, niet exact past op de foto ondergrond.

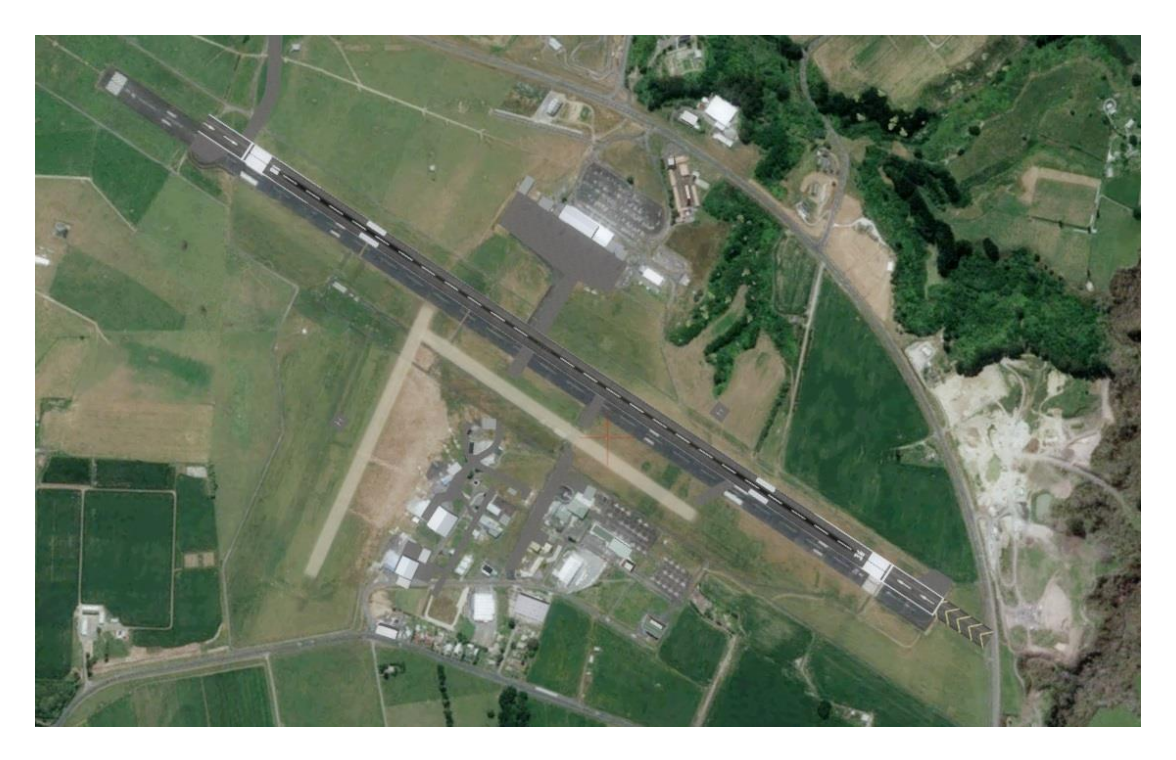

Als je dat voor lief wilt nemen, geen probleem, maar anders moet het aangepast worden met het gratis programma ADE ( <u>http://www.scruffyduck.org/airport-design-editor/4584106799</u>), zodat er een aangepast afcad kan worden gemaakt. Maar daar is een ander verhaal voor nodig.

Hopelijk lukt e.e.a., Veel succes en vragen staat vrij

Joop Mak

30-4-2019